# Ground Truth (GT) data collection using "Map Pad" mobile app

### 2022

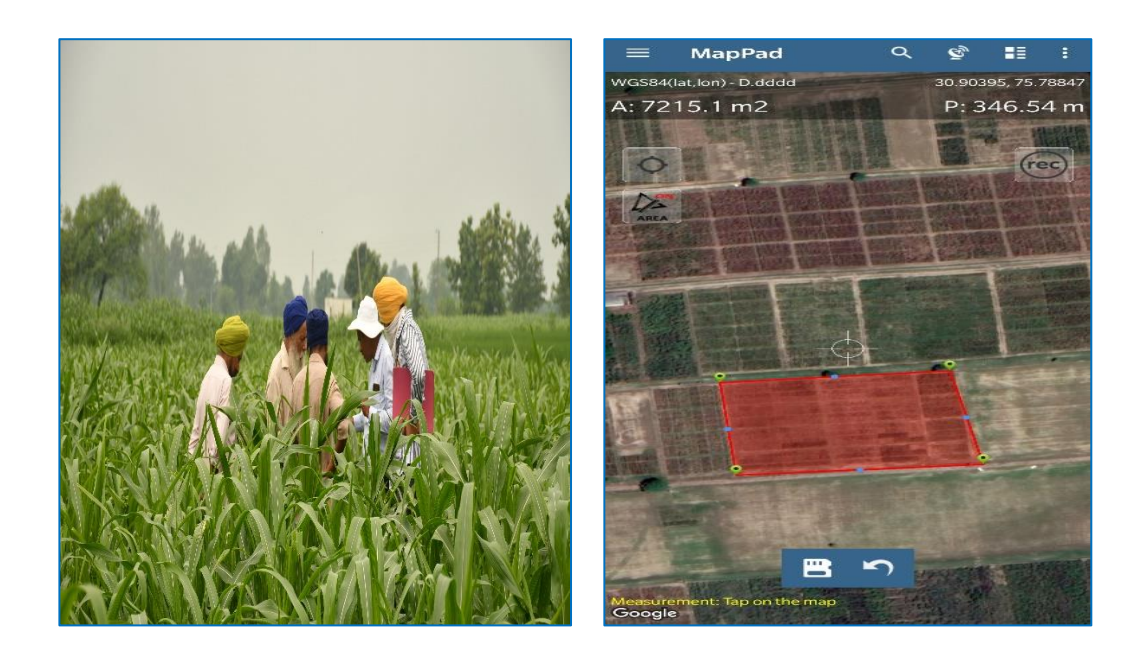

### Prepared by

Deep Mohan Mahala, Shanti Devi Bamboriya, Ph Romen Sharma, Shankar Lal Jat and Sujay Rakshit

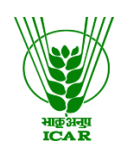

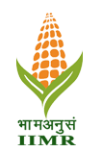

# **ICAR-Indian Institute of Maize Research**

PAU Campus, Ludhiana (Punjab)-141 004 India

#### Ground Truth (GT) data collection using "Map Pad" mobile app

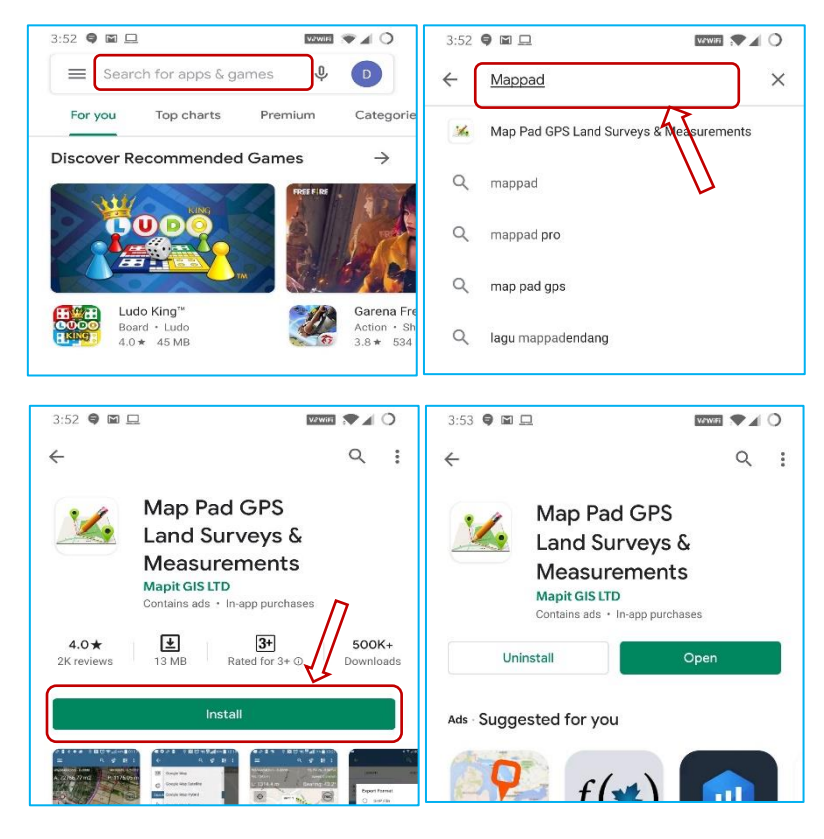

1. Download and install the "Map Pad" app from Play Store.

2. Allow the location and photos, media and files permissions.

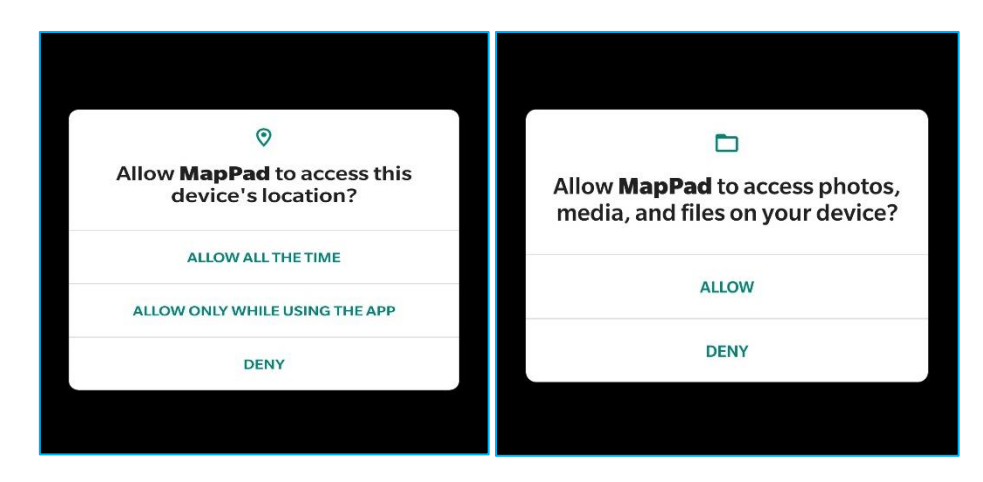

3. Tap "Ok" in the disclaimer and message box.

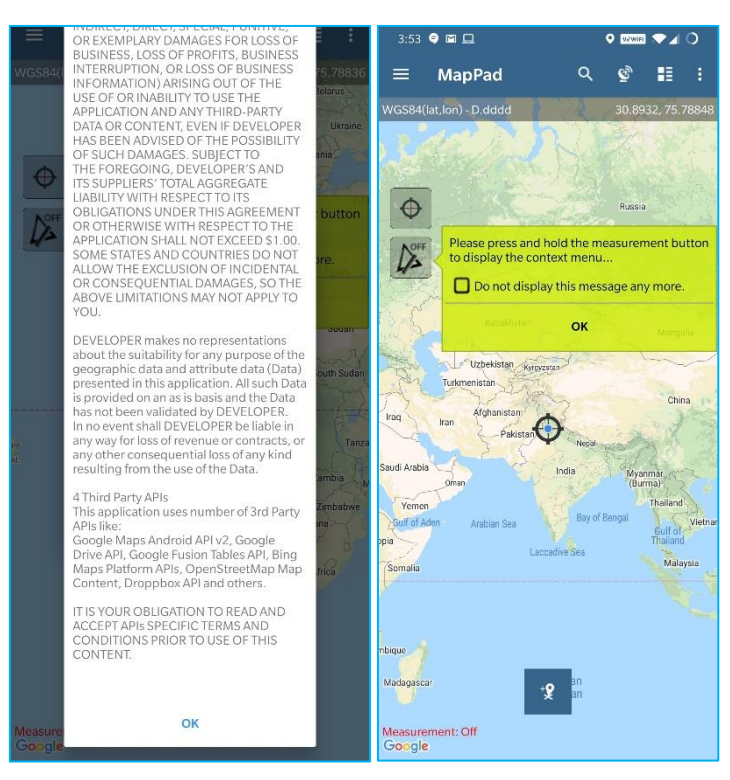

4. To enable the satellite view, tap on the top-left side of the screen (3 horizontal lines) and then tap on "Google Map" and then on "Google Map Satellite" or "Google Map Hybrid\*"

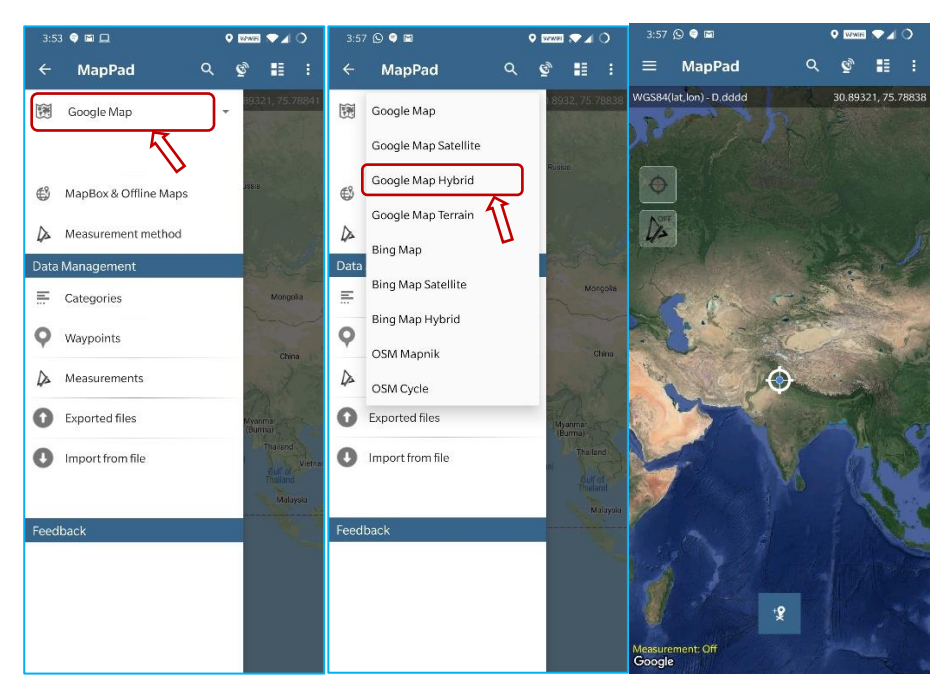

\*Google Map Satellite – This is the map type that shows the satellite images of the selected region. Google Map Hybrid – This map type shows the major streets on satellite images. 5. Now tap on the button as shown in the red circle (point 1) to move to your current location.

If the marker on your screen is at your current location then the button will be shown like picture 2 (red-colored crosshair in between).

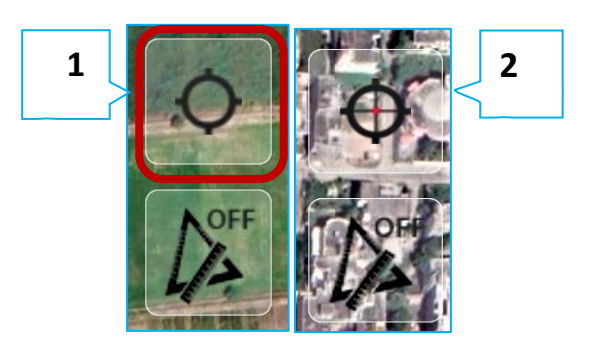

6. Before making observations, make sure that the accuracy of GPS is less than 5 meters.

To know the accuracy of GPS, click on red circled icon and GPS accuracy will be mentioned in the upper right corner of the window.

Note: In open field conditions, within a few seconds the accuracy will be less than 5 meters.

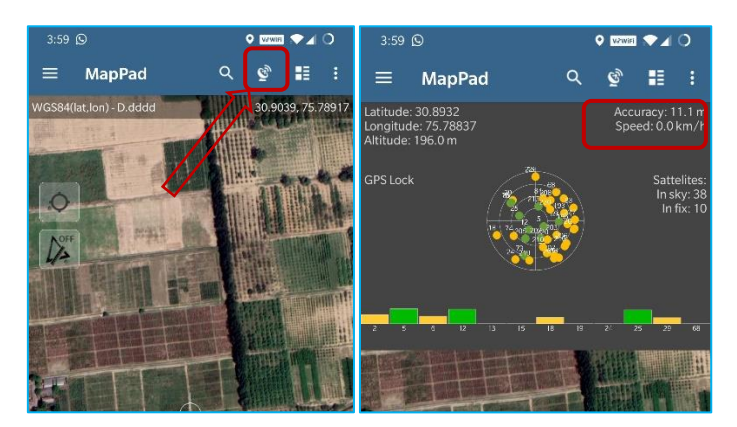

7. To mark the desired area in the field, first, click on **option 1** (as mentioned in the image below), this step will take the pointer to your current location. After that **long press** on **option 2**.

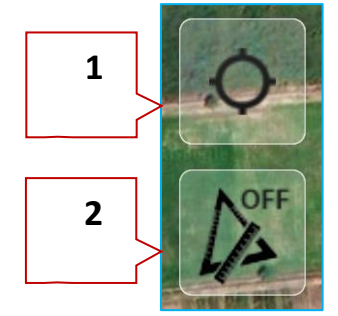

Long press will open a window with four options. Tap on "Measure Area"

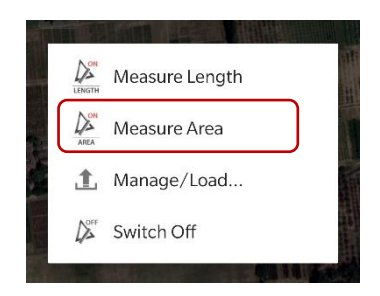

8. Now tap on the desired crop field boundary to draw a polygon as shown in the below image.

Important: While selecting a crop field, always tap **clockwise** or **counter clockwise** (image 1).

Irregular tapping will lead to no polygon formation (image 2)

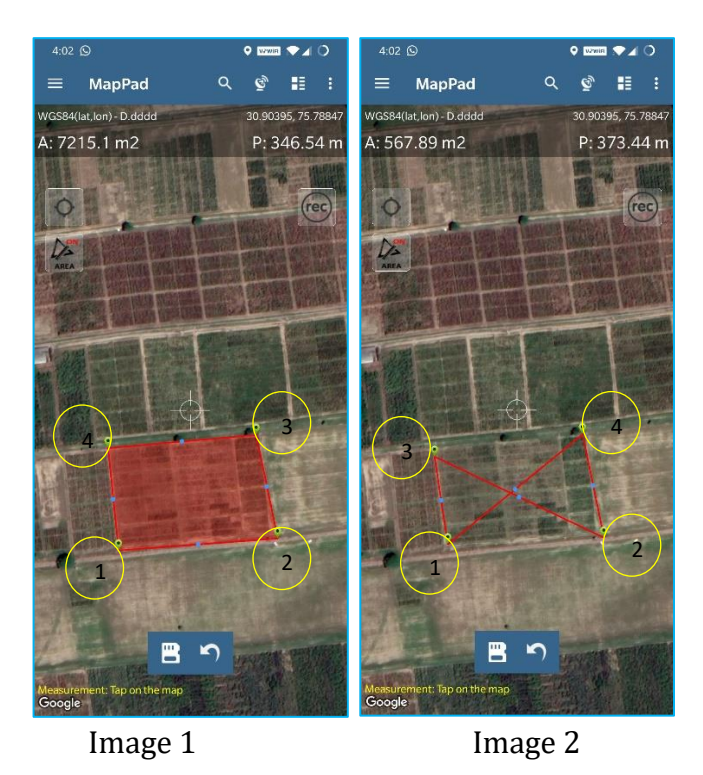

9. After drawing polygon, **save** it by tapping the circled icon (located at the lower side of the screen).

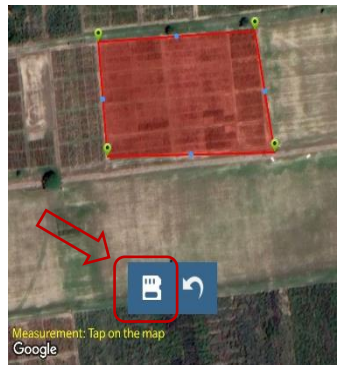

10. After tapping the **"Save"** icon, name\* and save the file.

# Standard format for file naming while using Mobile "app" during Ground truth data collection

| Sl<br>no. | Attributes                  | Number<br>of<br>characters | Number/<br>letter | Example                   | Remarks                                                                                                    |
|-----------|-----------------------------|----------------------------|-------------------|---------------------------|----------------------------------------------------------------------------------------------------|
| 1         | Crop name                   | 2                          | Letter            | 'mz' for Maize            | Maintain uniform code for<br>similar crops in different<br>locations                                                                                      |
| 2         | Mazie type                  | 2                          | Letter            | ʻnc' for normal<br>corn   | Five categories for type of<br>corn<br>nc : normal corn<br>bc : baby corn<br>sc : sweat corn<br>sm: silage maize<br>fm : fodder maize                     |
| 3         | Field number                | 3                          | Number            | '002'                     | GT location number                                                                                                    |
| 4         | Date of<br>sowing (DOS)     | 4(DDMM)                    | Number            | '1006' for 10<br>June DOS | If exact date not possible<br>then assess crop age/stage<br>and provide a tentative<br>DOS                                                                |
| 5         | Crop stage                  | 2                          | Letter            | ʻma' for<br>maturity      | Six categories of crop<br>stage<br>ev: early vegetative<br>mv: mid-vegetative<br>lv: late vegetative<br>rp: reproductive<br>ma: maturity<br>ha: harvested |
| 6         | Average crop<br>height (cm) | 3                          | Number            | '120'                     |                                                                                                    |
| 7         | Plot detail                 | 2                          | Letter            | 'ex'                      | Six categories of the plot<br>detail if it is experimental<br>plot or outreach farmer's<br>plot or other farmer's plot                                    |

|   |                       |   |        |      | ex: experimental plot                                                                 |
|---|-----------------------|---|--------|------|---------------------------------------------------------------------------------------|
|   |                       |   |        |      | nf: plot under NFSM's FLD                                                             |
|   |                       |   |        |      | st: plot under STC/TSP's                                                              |
|   |                       |   |        |      | FLD                                                                                   |
|   |                       |   |        |      | sc: plot under SCSP's FLD                                                             |
|   |                       |   |        |      | ne: plot under NEH's FLD                                                              |
|   |                       |   |        |      | ot: plot under other                                                                  |
|   |                       |   |        |      | farmer's plot                                                                         |
|   | Visual crop<br>vigour | 2 | Letter | ʻns' | Five categories visual<br>identification of any<br>abiotic/biotic stress levels       |
|   |                       |   |        |      | ls: low stress                                                                        |
| 8 |                       |   |        |      | ms: moderate stress                                                                   |
|   |                       |   |        |      | ss: severe stress                                                                     |
|   |                       |   |        |      | ns: severe stress                                                                     |
|   |                       |   |        |      | na: not application                                                                   |
|   | Crop<br>management    | 2 | Number | '01' | State of crop management                                                              |
|   |                       |   |        |      | 01: excellent                                                                         |
|   |                       |   |        |      | 02: good                                                                              |
|   |                       |   |        |      | 03: average                                                                           |
| 9 |                       |   |        |      | 04: poor                                                                              |
|   |                       |   |        |      | 05: very poor                                                                         |
|   |                       |   |        |      | (due to high weed<br>infestation, stunting, high<br>pest/disease infestation<br>etc.) |

#### Note:

- Always put **'underscore'** (\_) after each attribute while naming
- Total length of characters in the file string: 22 (excluding underscore) (e.g.:mz\_nc\_002\_1006\_ma\_120\_ex\_ns\_01)
- Attribute number 8 and 9 are optional. However, if you are considering these attributes, keep these throughout your data collection
- If attribute number 8 and 9 are not considered total length of charactered will be 18(eg. mz\_nc\_002\_1006\_ma\_120\_ex)

Note - Please collect the details for a particular maize site/field as listed in proforma at the end of the document.

NB: For crops other than maize, the file name should be-

#### Crop name\_area

For eg. Pearlmillet\_ludhiana

Sugarcane\_ludhiana

Sorghum\_jalandhar

Arhar\_jalandhar

- No other observations need to make for crops other than maize.
- Follow a uniform code for naming crops as given in the eg.

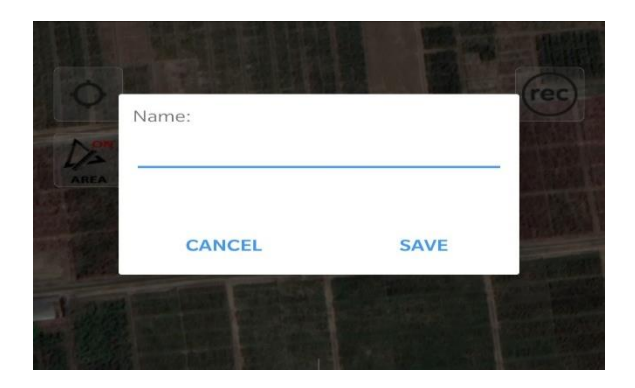

To save the next polygon (crop field) follow the same procedure mentioned above from point 6 to point 10.

11. To retrieve the saved files/polygons, tap on the circled option located at the upper ribbon. Next tap on "**Data Management**" and then on "**Measurements**".

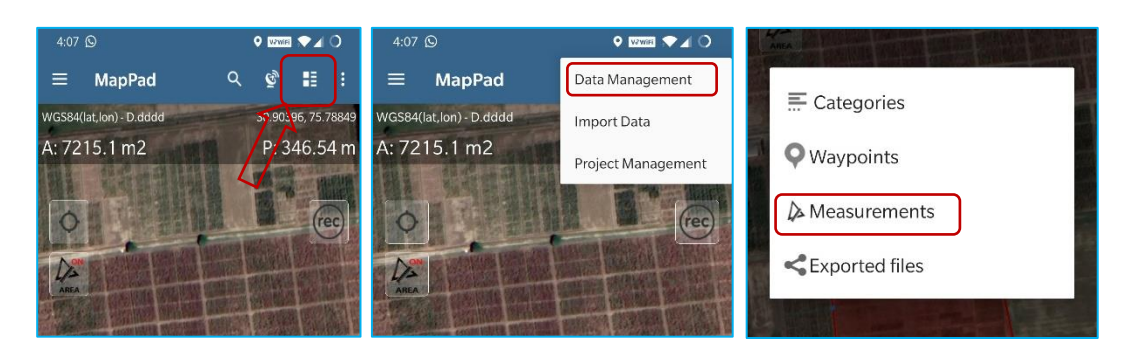

12. Tap on "**AREA**", and you will find all the saved polygons. To export these files for further use/analysis, tap on three vertical dots present on the upper-right corner of the screen and then tap "**Export multiple**".

| 4:07 D                                        | VAMARI 🗢 🖌 🔿          | 4:08 ©                                                                 | VZWER 💎 🖌 🔿           |  |
|-----------------------------------------------|-----------------------|------------------------------------------------------------------------|-----------------------|--|
| ← MapPad<br>Manage measurem                   | ents az :             | ← MapPad<br>Manage measu                                               | Ireme Export multiple |  |
| LENGTH                                        | AREA                  | LENGTH                                                                 | AREA                  |  |
| CropName_Sr.NoAge on name 2020-05-28 16:07:25 | f crop (InDays)_Place | CropName_Sr.NoAge of crop (InDays)_Place<br>name<br>2020-05-2816-07-25 |                       |  |
| Files will be                                 | listed here           |                                                                        |                       |  |
|                                               |                       |                                                                        |                       |  |

13. Select the desired files by tapping on them, and then tap on the export icon located on the upper right corner. Select the destined storage. Select **"SD Card"** to save on phone storage. Select **"Share exported file"** to share the files directly through email without moving them to local storage.

Next, select the **"SHP file"** and it will make a zip file for which we have to give a **file name** to the export file.

The file name should follow the format given below –

#### gt\_centre city name\_season\_year

gt: common for all

Centre city name: AICRP centre city name, eg. Ludhiana

Season: Season of the crop kharif/rabi/spring, eg. Kharif

**Year**: yyyy eg. 2022

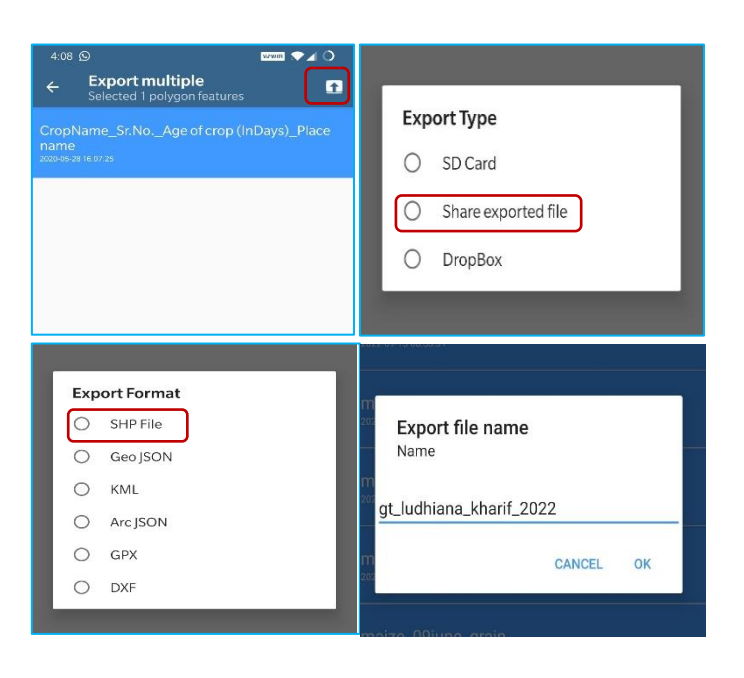

Eg. gt\_ludhiana\_kharif\_2022

| ← Export multiple<br>Selected 6 polygon features | 6  |  |  |
|--------------------------------------------------|----|--|--|
| maize_10june_grain_expplot                       |    |  |  |
| Share                                            |    |  |  |
| gt_ludhiana_kharif_209-17-11-05-41.z             | ip |  |  |
| Send items to<br>Can't find devices?             | 1  |  |  |
| Mi Share Turn on                                 |    |  |  |
| Share files via 😕 Nearby Share                   |    |  |  |
| ShareMe WhatsApp Gmail Copy t                    | 0  |  |  |
| Cancel                                           |    |  |  |

NB: Send the file to <u>iimr.data21@gmail.com</u> and cc to <u>totdmr12@gmail.com</u>

14. If export type **"SD card"** is selected then after exporting the file, go to file explorer of mobile phone and search for the **"MapPad"** folder and exported files will be stored in the **"Export"** subfolder.

|              |            | 4:09 D                                | VAVATE 💌 🖌 🔿 | 4:09 D                            |     |
|--------------|------------|---------------------------------------|--------------|-----------------------------------|-----|
| Fuelio       | ghavcache  | $\equiv$ MapPad $\scriptstyle{	imes}$ | ۹ :          | $\equiv$ Export $	imes$           | ۹ : |
| Installation | LG TV Plus | Evport                                |              |                                   |     |
| log          | MapPad     | Export                                |              |                                   | M   |
| MidasOversea | Monito     | Offline                               | Pictures     |                                   | Y   |
| Movies       | mParivahan | Resources                             |              | File Name_2020<br>1.23 kB 4:08 PM |     |
| Music        | Nikon      |                                       |              |                                   |     |

| Sr.No. | Name of Observed Variable/Item                                                                                       | Value/Details of Item |
|--------|----------------------------------------------------------------------------------------------------|-----------------------|
| 1.     | District (Block/Taluk, Village - Optional)                                                                           |                       |
| 2.     | Date (yyyymmdd)                                                                                                    |                       |
| 3.     | Type of crop- Variety                                                                                                |                       |
| 4.     | Mono-crop/Mixed crop (% of mixed)                                                                                    |                       |
| 5.     | Size of the SITE (Length x Width) in metres (Approximate)                                                            |                       |
| 6.     | Crop Growth Stage and Crop Health<br>(Good/Average/Poor)                                                             |                       |
| 7.     | Crop height ( <b>in m</b> )                                                                                          |                       |
| 8.     | Fraction of crop coverage ( <b>e.g. 0 – 100%</b> )                                                                   |                       |
| 9.     | Soil Moisture Condition (Wet/Moist/Dry)                                                                              |                       |
| 10.    | Date of sowing & Harvesting (Approximate, Expected)                                                                  |                       |
| 11.    | Other Information (Dominant crop in the<br>sub-region/Any<br>Stress/Weed/Operations/Irrigation/Farm<br>Details etc.) |                       |

**Proforma of ground truth data collection** Field/site ID:...... (As mentioned in file name)

## For further queries

#### **Please contact**

#### Director

ICAR-Indian Institute of Maize Research PAU Campus, Ludhiana (Punjab)-141 004 India Fax: +91-161-2430038 Phone: +91-1612440048 Mobile: +91- 9492430207 Email: director.maize@icar.gov.in, pdmaize@gmail.com

### For technical guidance

**Dr. Ph. Romen Sharma** Scientist, ICAR-IIMR Mob: 8787472759 Email: romen.agext@gmail.com **Dr. Deep Mohan Mahala** Scientist, ICAR-IIMR Mob: 9911423166 Email: <u>deepmohan@outlook.com</u> **Dr. S L Jat** Sr. Scientist, ICAR-IIMR Mob:9953009711 Email:sliari2016@gmail.com

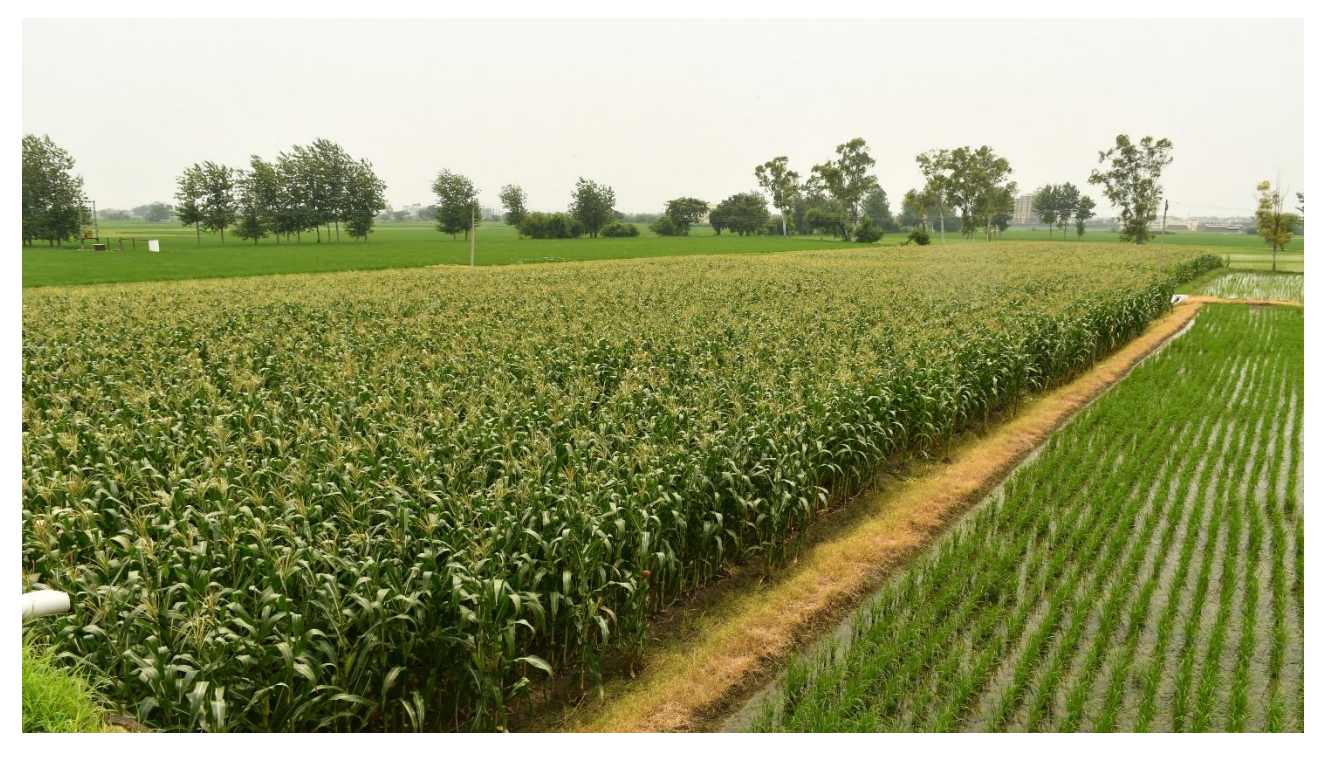

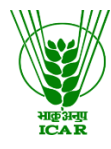

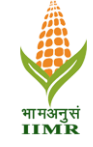

# ICAR-Indian Institute of Maize Research

PAU Campus, Ludhiana (Punjab)-141 004 India